## OUVRIR UN FICHIER COMPRESSE (généralement en en .zip, parfois en .rar )

Beaucoup de fichiers téléchargés sont compressés. Dans ce cas, on a souvent comprimé plusieurs fichiers en un seul de taille réduite. Pour être utilisables, ces fichiers, souvent au format .zip, parfois aussi, mais plus rarement au format .rar, doivent être décompressés avec un logiciel spécifique, comme Izarc.

Windows XP dispose bien d'un module minimum de gestion des fichiers zip, mais il est peu performant. Utilisez plutôt un logiciel fait pour cela, Izarc, par exemple. Pour décompresser un fichier avec **IZARC**, créez d'abord le dossier dans lequel vous allez recueillir le fruit de cette décompression et donnez lui un nom dont vous vous souviendrez, en rapport avec le contenu, puis:

- 1. Ouvrez le fichier compressé par un double clic qui doit normalement lancer le logiciel IZARC si c'est lui que vous avez installé. Vous pouvez aussi lancer d'abord IZARC comme n'importe quel logiciel (Démarrer, programmes.... etc...) et ouvrir votre fichier à l'aide de la commande... Fichier du logiciel.
- 2. Lorsque c'est fait, le détail de ce qui est contenu dans votre fichier compressé s'affiche dans la fenêtre de droite du logiciel. Cliquez sur le bouton **Extraire** dans la barre d'outils;
- 3. Sélectionnez le dossier que vous avez créé et dans lequel vous désirez décompresser (extraire) les fichiers. (Dans l'illustration ci-dessous, ce dossier pourrait s'appeler Métro)
- 4. Cliquez enfin sur le bouton **Extraire**. Nom du fichier compressé IZArc - C:\ freewarefrance.com - test\018 Métro x5.1.2\metro.zip \_ 🗆 🗙 <u>A</u>fficher **Eichier** Actions <u>O</u>utils Options Tout ce qui est contenu LT. dans le fichier Nouveau. Ouvrir Favoris Ajouter Extraire Visualiser Installer compressé... il peut n'y C:\\_freewarefrance.com - test\018\_Métro\_v5.1.2\metro.zip đ 1 avoir qu'un élément.... 🥡 metro.zi Nom Туре Date de modification Taille п... LOW 🛅 PocketPC 🚞 PocketPC Folder 连 🛅 html Folder 🛅 html 🛅 all Folder 🛅 all 🛅 nordic Folder 🛅 nordic README.txt **Document** texte 19-02-2003 18:4... 628 4.... 3 🔟 metro-ca.prc Application Palm 08-01-2004 17:42:20 57,651 46% 31,1 08-01-2004 17:42:20 🖬 metro-co.prc Application Palm 57.558 46% 31.108-01-2004 17:42:22 31.1🔟 metro-da.prc Application Palm 57 446 46% Application Palm 08-01-2004 17:42:20 57,609 46% 31,1 🚾 metro-de.prc 🔟 metro-en.prc Application Palm 08-01-2004 17:41:56 57,466 46% 31.0 Application Palm 08-01-2004 17:42:20 57,583 46% 31,1 🔟 metro-eu.prc 00.04.0004.47.40.00 31,1 Options х 31,2 31.1 Affichage Barre d'outils Dossiers Associations de fichiers Améliorations de l'Explorateur Emplacements 31,2 Commandes du menu contextuel Compression 31,1 Ajouter au fichier d'archive... 31,1 👻 Type d'archive par défaut ۲ Ajouter à <Nom du fichier>.zip ZIP • Type : Z Extraire vers... tio Г Extraire ici Type de compression par défaut : Extraire vers <Folder Name> Maximal -Envoyer par e-mail <Nom de l'archive> Type de méthode par défaut : Convertir l'archive Deflate • Créer un fichier auto-extractible (.exe) Ouvrir avec IZArc (pour les archives SFX) Tester Afficher des sous-menus dans le menu contextuel Afficher les icônes dans le menu contextuel 🥒 ОК 🗙 Annuler 7 Aide